# How to Enroll into Classes

- 1. Log into preferred browser and log into MyCWU account.
- 2. Click on the Student tab.

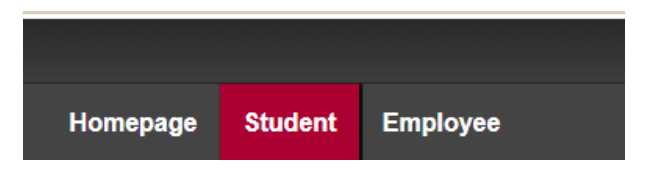

3. Click on Enrollment on the Left-hand side and click Class Search.

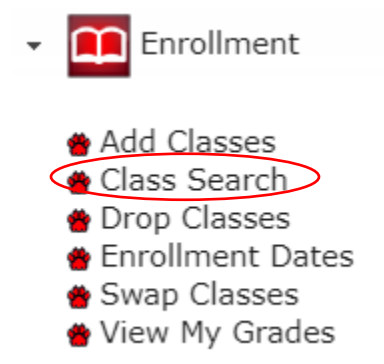

- 4. Change the Term to the correct quarter.
- 5. Click the drop-down menu next to Subject and select which subject your class is.

| ACCT – Accounting                                                          |
|----------------------------------------------------------------------------|
| BUS – Business                                                             |
| BUAN – Business Analytics                                                  |
| ECON – Economics                                                           |
| FIN – Finance                                                              |
| HRM – Human Resource Management                                            |
| MGT – Management                                                           |
| MIS – Management Information Systems                                       |
| MKT – Marketing                                                            |
| PFP – Personal Financial Planning                                          |
| SCM – Supply Chain Management                                              |
| 6. In the blank box to the right of Course Number, type the course number. |
| For ACCT 251, the course number is 251                                     |
|                                                                            |

7. Uncheck the box next to "Show Open Classes Only" to see classes that are full, but that you can put yourself on the Waitlist for.

8. If you have a preference on mode of instruction, meeting day/time, days of the week, etc. select your preferences from the drop-down menu.

9. Then click Search or Search Web Classes Only.

| Search for Classes                                                            |
|-------------------------------------------------------------------------------|
| Institution Central Washington University                                     |
| Term Winter 2021 Y                                                            |
| Select at least 2 search criteria. Select Search to view your search results. |
|                                                                               |
| Class Search                                                                  |
| Subject S                                                                     |
| Course Number is exactly                                                      |
| Course Career Undergraduate 🗸                                                 |
| Show Open Classes Only                                                        |
| ▼ Instruction Mode Search Criteria                                            |
| Mode of Instruction                                                           |
|                                                                               |
|                                                                               |
| Meeting Start Time greater than or equal to                                   |
| Meeting End Time less than or equal to                                        |
| Days of Week include only these days                                          |
| □ Mon □ Tues □ Wed □ Thurs □ Fri □ Sat □ Sun                                  |
| Instructor Last Name begins with                                              |
| Class Nbr 3                                                                   |
| Course Keyword                                                                |
| Minimum Units greater than or equal to                                        |
| Maximum Units less than or equal to                                           |
| Course Component V                                                            |
| Session V                                                                     |
| Campus CWU-Ellensburg                                                         |
| Course Attribute                                                              |
| Course Attribute Value                                                        |
| Olare Deput                                                                   |
| Clear Search veb classes Univ                                                 |

10. Select the class you would like to enroll in.

\*Green circle classes are open

\*Yellow triangle classes are closed, but you can add yourself to the waitlist

| 3 class       | s secti | on(s) foun           | d                       |        |                |                            |        |                  |        |
|---------------|---------|----------------------|-------------------------|--------|----------------|----------------------------|--------|------------------|--------|
| <b>⊸</b> AC   | CT 35   | 1 - Intermed         | diate Accounting II     |        |                |                            |        |                  |        |
| Camp          | ous CV  | VU-Online            |                         |        |                |                            |        |                  |        |
| Units         | Class   | Section              | Days & Times            | Room   | Instructor     | Meeting Dates              | Status | Instruction Mode |        |
| 5.00          | 10005   | A01-LEC<br>Regular   | TBA                     | Online | Clemense Ehoff | 01/05/2021 -<br>03/12/2021 |        | Online           | Select |
| Camp<br>Units | ous CV  | VU-Online<br>Section | Davs & Times            | Room   | Instructor     | Meeting Dates              | Status | Instruction Mode |        |
| 5.00          | 11886   | A02-LEC<br>Regular   | MoWe 3:20PM -<br>5:30PM | Online | James Thompson | 01/05/2021 -<br>03/12/2021 | •      | Real-Time Online | Select |
| Camp          | Class   | VU-Unline<br>Section | Doug & Timos            | Doom   | Instructor     | Monting Datas              | Status | Instruction Mode |        |
| Units         | Cidas   | Section              | Days & Times            | Room   | Instructor     | Meeting Dates              | Status | Insuruction mode |        |
| 5.00          | 12479   | A03-LEC<br>Regular   | 9:00PM -                | Online | Ke Zhong       | 01/05/2021 -<br>03/12/2021 | ŀ      | Real-Time Online | Select |

### 11. Click the "Waitlist if Class is full" checkbox if needed and then click Next.

| /inter 2021                                            | Undergraduate                                                                                               | Central Washington Universi                                                                                            | tv             |                |                                  |                  |                                            |  |
|--------------------------------------------------------|----------------------------------------------------------------------------------------------------|----------------------------------------------------------------------------------------------------|----------------|----------------|----------------------------------|------------------|--------------------------------------------|--|
| CCT 351-                                               | Intermediate Ac                                                                                             | counting II                                                                                                    | *              |                |                                  |                  |                                            |  |
| lass Pref                                              | erences                                                                                                    |                                                                                                    |                |                |                                  |                  |                                            |  |
| CCT 351-                                               | A02 Le                                                                                                    | ecture 🔵 Open                                                                                                    |                | c              | Wait List 🗌 W                    | ait list if clas | ss is full                                 |  |
| Se                                                     | ssion Regular A                                                                                             | cademic Session                                                                                                    |                | Grading Graded |                                  |                  |                                            |  |
| Ca                                                     | reer Undergra                                                                                               | duate                                                                                                    |                |                |                                  |                  |                                            |  |
|                                                        |                                                                                                    |                                                                                                    |                |                |                                  |                  |                                            |  |
| nrollmen                                               | t Information                                                                                               |                                                                                                    |                |                |                                  |                  |                                            |  |
| • Pre<br>Acc<br>Ma:                                    | t Information<br>requisite: ACCT :<br>counting pre-majo<br>ster Professional                                | 350 with a C or better and<br>ors or majors or minors or<br>Accountancy major.                                         |                |                |                                  |                  |                                            |  |
| <ul> <li>Pre<br/>Acc<br/>Ma:</li> </ul>                | t Information<br>requisite: ACCT :<br>counting pre-majo<br>ster Professional                                | 350 with a C or better and<br>ors or majors or minors or<br>Accountancy major.                                         |                |                | Cancel                           |                  | Next                                       |  |
| • Pre<br>Acc<br>Ma:<br>Section                         | t Information<br>requisite: ACCT :<br>counting pre-majc<br>ster Professional<br>Component                   | 350 with a C or better and<br>ors or majors or minors or<br>Accountancy major.<br>Days & Times                         | Room           |                | Cancel                           |                  | Next<br>Start/End Date                     |  |
| Pre<br>Acc<br>Ma:<br>Section<br>A02                    | t Information<br>requisite: ACCT :<br>counting pre-majo<br>ster Professional<br><u>Component</u><br>Lecture | 350 with a C or better and<br>ors or majors or minors or<br>Accountancy major.<br>Days & Times<br>MoWe 3:20PM - 5:30PM | Room<br>Online | James T        | Cancel<br>Instructor<br>Thompson | 01/05/2          | Next<br>Start/End Date<br>021 - 03/12/2021 |  |
| Pre<br>Acc<br>Ma:<br>Section<br>A02<br>IOTES           | t Information<br>requisite: ACCT :<br>counting pre-majc<br>ster Professional<br>Component<br>Lecture        | 350 with a C or better and<br>ors or majors or minors or<br>Accountancy major.<br>Days & Times<br>MoWe 3:20PM - 5:30PM | Room<br>Online | James T        | Cancel<br>Instructor<br>Thompson | 01/05/2          | Next<br>Start/End Date<br>021 - 03/12/2021 |  |
| Inrollmen     Pre     Acc     Ma: Section     A02 OTES | t Information<br>requisite: ACCT :<br>counting pre-majo<br>ster Professional<br>Component<br>Lecture        | 350 with a C or better and<br>ors or majors or minors or<br>Accountancy major.<br>Days & Times<br>MoWe 3:20PM - 5:30PM | Room<br>Online | James T        | Cancel<br>Instructor<br>Thompson | 01/05/2          | Next<br>Start/End Date<br>021 - 03/12/2021 |  |

Go to top

12. Repeat steps 3-11 for each of the classes you are wanting to enroll into.

13. Click on Enrollment on the left-hand side, and click Add Classes

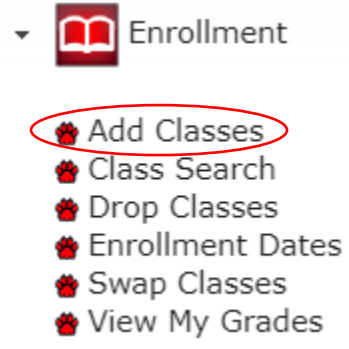

## 14. When your Shopping Cart looks correct, click Proceed to Step 2 of 3

#### 1. Select classes to add

To select classes for another term, select the term and select Change. When you are satisfied with your class selections, proceed to step 2 of 3.

#### Winter 2021 | Undergraduate | Central Washington University

|                                                                               |        | Pre-Requisite<br>Reserve or<br>Consent | es, 🔴 Open              |                | Closed 🛆       | Wait List        |          |        |
|-------------------------------------------------------------------------------|--------|----------------------------------------|-------------------------|----------------|----------------|------------------|----------|--------|
| Add to Cart                                                                   | Winter | r 2021 Shopping                        | g Cart                  |                |                |                  |          |        |
| Enter Class Nbr                                                               | Delete | Class                                  | Days/Times              | Room           | Instructor     | Instruction Mo   | de Units | Status |
| Enter                                                                         | Ô      | ACCT 351-A02<br>(11886)                | MoWe 3:20PM -<br>5:30PM | Online         | J.<br>Thompson | Real-Time Online | 5.00     |        |
| Find Classes  Class Search  My Requirements  My Planner  Search  My Scheduler |        |                                        |                         |                |                |                  |          |        |
|                                                                               |        |                                        | Pro                     | ceed to Step 2 | 2 of 3         | >                |          |        |

- 15. If everything on the next page looks correct, click Finish Enrolling
- 2. Confirm classes

| Select Finish Enrolling to process your request for the<br>classes listed. To exit without adding these classes, select<br>Cancel. |  |
|----------------------------------------------------------------------------------------------------|--|
| Winter 2021   Undergraduate   Central Washington University                                                                        |  |

|                         |                                            | Pre-Requisites,<br>Reserve or<br>Consent | Open   | Closed      | 🛕 Wait List      |          |        |
|-------------------------|--------------------------------------------|------------------------------------------|--------|-------------|------------------|----------|--------|
| Class                   | Click on ICON to<br>find more              | Days/Times                               | Room   | Instructor  | Instruction Mode | Units    | Status |
| ACCT 351-A02<br>(11886) | Intermediate<br>Accounting II<br>(Lecture) | MoWe 3:20PM -<br>5:30PM                  | Online | J. Thompson | Real-Time Online | 5.00     | ٠      |
|                         |                                            |                                          | C      | ancel       | Previous Fin     | IISH ENR | OLLING |